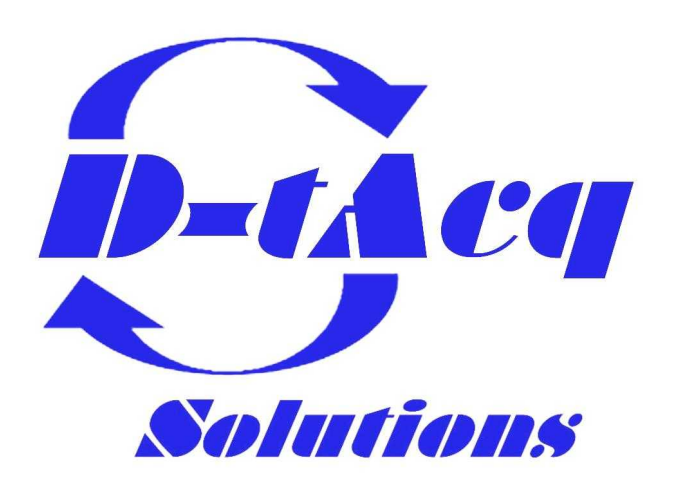

# **Hardware Installation Guide**

## ACQ1014-16-BNC

# 16 channel, 80MSPS/channel DAQ appliance Applies to REVB unit (s/n SYS\_CE4010210 up)

Any specifications, drawings or reprints or data furnished to bidder or seller shall remain D–TACQ Solutions Ltd property, shall be kept confidential, shall be used for the purposes of complying with D–TACQ Solutions' requests for quotation or with D–TACQ solutions purchase orders and shall be returned at D–TACQ Solutions request. Patent rights embodied in designs, tools, patterns, drawings, devices, information and equipment supplied by D–TACQ solutions purchase order and exclusive rights for use in reproduction thereof are reserved by D–TACQ Solutions Ltd unless otherwise agreed on purchase order.

## 1 Overview

Drawing 1: ACQ1014-16-BNC Photograph

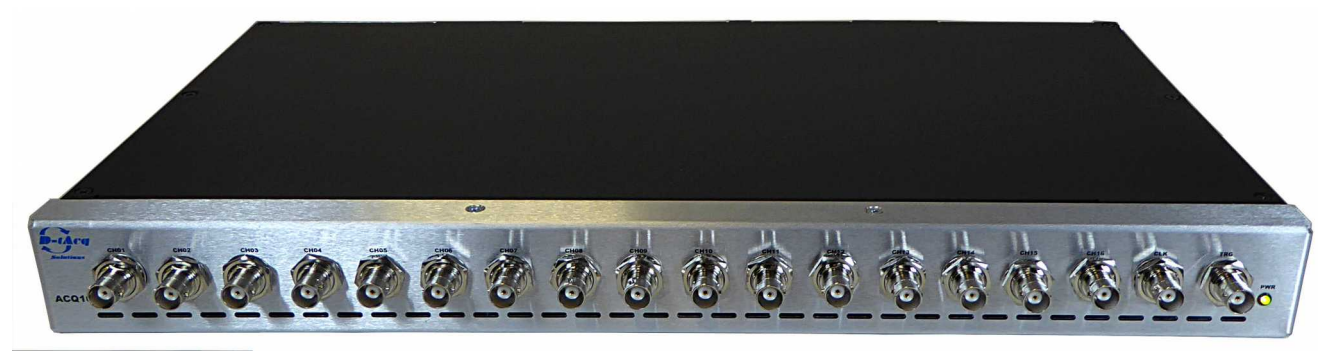

ACQ1014-16-BNC is a 1U, 19" rack-mount DAQ appliance, providing

16 channels x 80MSPS input clock rate, 14 bit simultaneous analog inputs on the front panel via BNC connectors.

The front panel also includes trigger TRG and clock CLK/TRG2 BNC inputs. The unit may be operated as follows:

- 16 channels, internal CLK, internal TRG.
- 16 channels, internal CLK, front panel TRG
- 16 channels, front panel CLK (subrate), front panel TRG.
- 16 channels, slave CLK and TRG from rear panel SYNC input.

#### **1.1 Expansion over multiple boxes.**

- On ACQ1014-revB, this is extended to four boxes for 64 simultaneous channels.
- To make larger systems, an additional clock expander "CLK-TRG-STAR" provides additional fanout

#### **1.2 Clock Options**

- Internal clock, 10..80MHz
- User clock on front panel FPCLK, 1..20MHz. \*
- Multibox clock from SYNC bus, 1..20MHz \*

#### \* NB: ADC clock range 10..80MHz, must use internal clock multiplier.

#### **1.3 Trigger Options**

- Internal SOFT TRG, synchronized over 16 channels.
- User front panel TRG, synchronized over 16 channels.
- Multibox TRG from SYNC bus.

#### 1.4 Throughput vs Sample Rate

Unit supports 80MHz clock rate, aggregate to local DRAM is 2x800MB/s aggregate rate. Operating limits:

- 16 channels 80MSPS direct to DRAM. POST TRIGGER ONLY
- 16 channels 50SMSP direct to DRAM, PRE/POST supported.
- ADC includes LP FIR filter options, typical sample rate / bandwidth tradeoffs as shown:

| #CH | ISR  | DEC | OSR  | DATA | SHOT | Comment                        |
|-----|------|-----|------|------|------|--------------------------------|
|     | MSPS |     | MSPS | MBPS | S    |                                |
| 16  | 80   | 1   | 80   | 2560 | 0.5  | Analog BW limit                |
|     |      |     |      |      |      | 40MHz (2V pp)                  |
|     |      |     |      |      |      | 15MHz (5V pp)                  |
| 16  | 80   | 2   | 40   | 1280 | 1.0  | FIR LP Filter, BW=20MHz        |
| 8   | 80   | 1   | 80   | 1600 | 1.0  |                                |
| 16  | 80   | 8   | 10   | 320  | 4.0  | FIR LP Filter, BW=5MHz or less |

- ISR is Input Sample Rate (Sample Clock),
- DEC is filter decimation factor
- OSR is Output Sample Rate (Sample rate to memory), after decimation.
- SHOT is maximum capture duration in seconds.

## 2 Variants

ACQ1014 is available in the following configurations.

| Product Name   | Description                                  |  |  |  |
|----------------|----------------------------------------------|--|--|--|
| ACQ1014-16-BNC | 16 channels, 80MSPS/channel, BNC front panel |  |  |  |

## 3 Front Panel

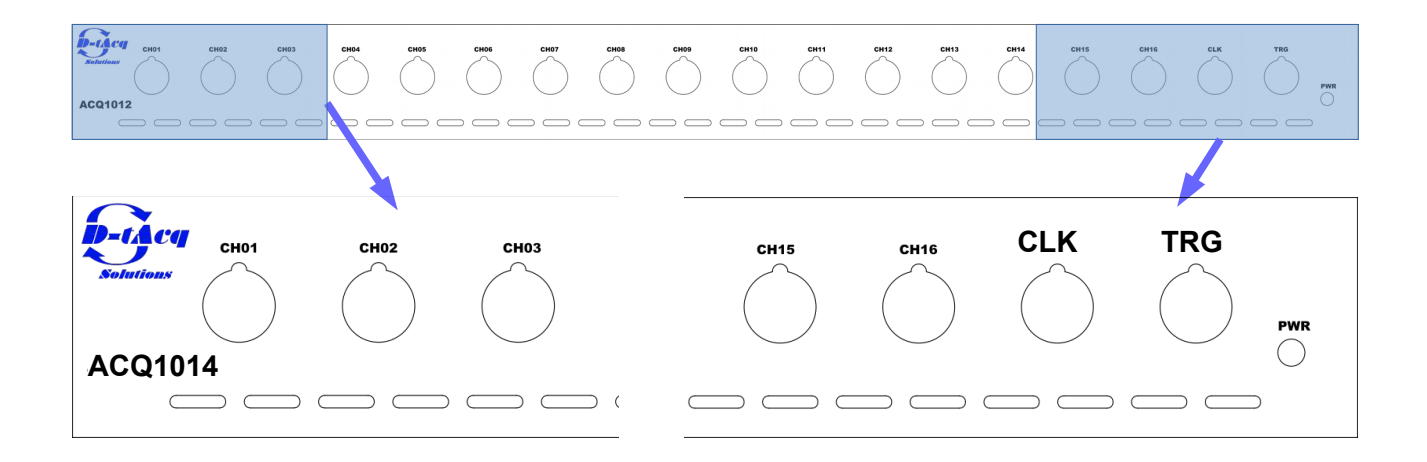

Drawing 2: ACQ10014-16-BNC Front Panel : 18 BNC connectors in 1U

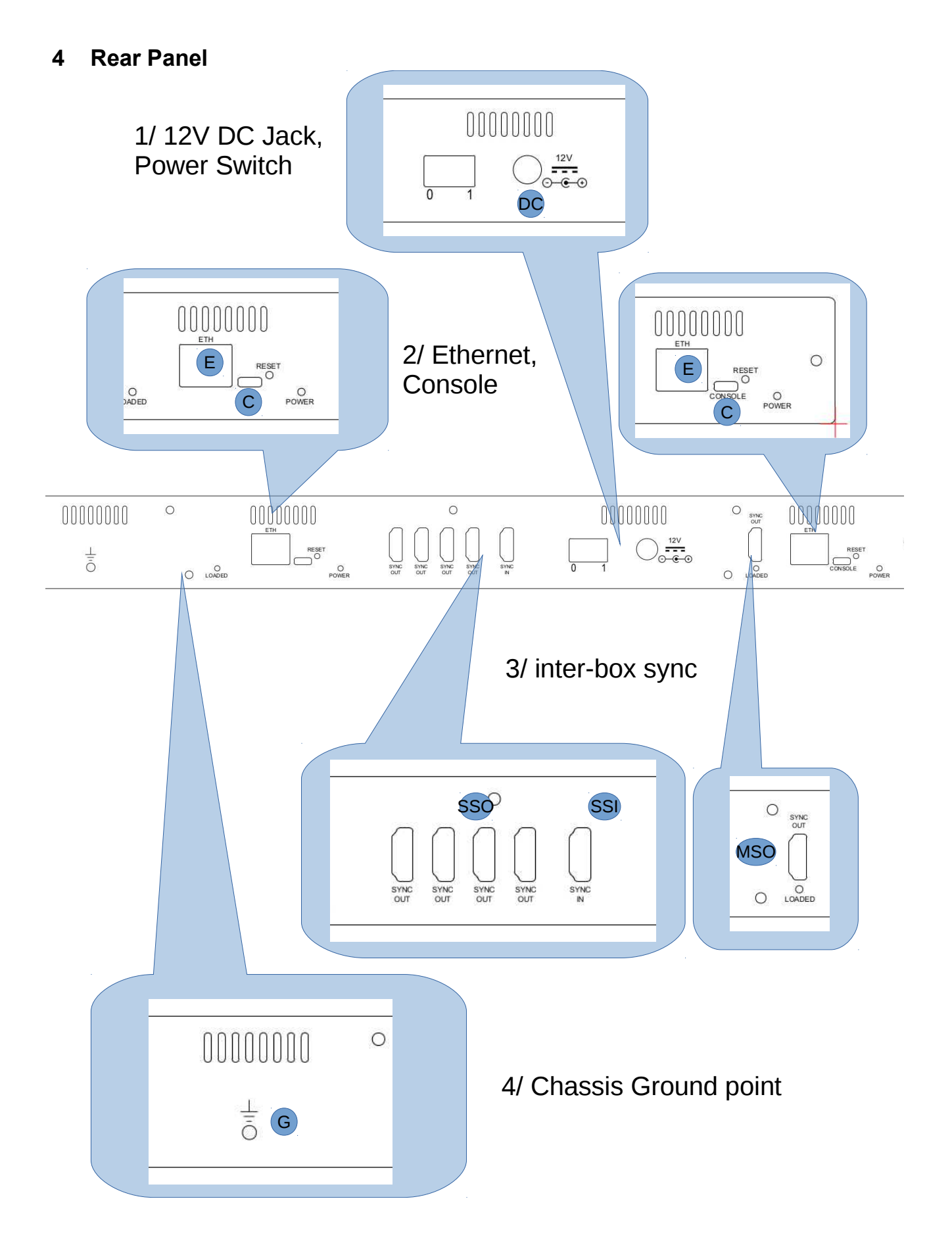

#### 4.1 Rear Panel Ports

#### 4.1.1 12V DCJack and Switch

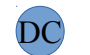

Power to the entire box is provided by an external 12V regulated DC supply, of minimum output 10W depending on payload. The unit ships with a 45W 12V DC supply, sufficient for any payload combination.

The socket accepts a standard DC barrel connector, centre-positive, 2.5mm internal diameter, 5.5mm external diameter, with length a minimum of 10.5mm.

The power supply's input Earth should be connected to the output 0VD. Th

### 4.1.2 Console

ACQ1001 uses an FTDI FT232 USB-Serial converter for console access via a Micro USB port. Connection is automatic on modern PC's, serial console settings are as follows.

| Name      | Setting                               |  |  |  |
|-----------|---------------------------------------|--|--|--|
| Baud Rate | 115200                                |  |  |  |
| Data Bits | 8, No Parity, 1 Stop, No flow control |  |  |  |
| Emulator  | D-TACQ recommends c-kermit.           |  |  |  |

#### 4.1.3 Ethernet

The gigabit Ethernet port accepts standard RJ45 connectors. Please be sure to connect BOTH ports.

#### 4.1.4 Reset

Use a pen or similar object to push the reset button if required.

#### 4.1.5 LEDs

The rear panel provides extra LEDs for system information.

| LED    |       | Description                                                                                                    |  |  |  |  |  |  |
|--------|-------|----------------------------------------------------------------------------------------------------|--|--|--|--|--|--|
| LOADED | Green | Lights approximately 20s after power-up to indicate FPGA loaded. If unlit after this, check the validity of the SD card image or check the Console for error messages. |  |  |  |  |  |  |
| POWER  | Green | Lit when digital power supplies are all valid.                                                                                                    |  |  |  |  |  |  |

#### 4.1.6 Sync Bus

•

D-TACQ provides two Sync Bus connectors allowing multiple units to be chained together. The bus uses standard HDMI cables and has two ports - one input, one output. The pinouts and functionality are described as follows.

In a standalone system, NO HDMI sync cable is required. This is an enhancement from RevA.

Examples of use of the SYNC connectors are shown in #11

- Master Sync Out MSO
- SSI
- Slave Sync In
- Slave Sync Out SSO •

| Pin                             | Name            | Description                                                        |                                                                 |  |  |  |  |
|---------------------------------|-----------------|--------------------------------------------------------------------|-----------------------------------------------------------------|--|--|--|--|
|                                 |                 | Output                                                             | Input                                                           |  |  |  |  |
| 1                               | Sync            | Synchronisation Output                                             | Synchronisation Input                                           |  |  |  |  |
| 4                               | Trigger         | Trigger Output                                                     | Trigger Input                                                   |  |  |  |  |
| 7                               | GPIO            | General Purpose Output. May be switched to an input if desired. 11 | General Purpose Input. May be switched to an output if desired. |  |  |  |  |
| 10                              | Clock           | Clock Output                                                       | Clock Input                                                     |  |  |  |  |
| 15                              | SCL             | I <sup>2</sup> C Master Clock Output                               | I <sup>2</sup> C Slave Clock Input                              |  |  |  |  |
| 16                              | SDA             | I <sup>2</sup> C Master Data                                       | I <sup>2</sup> C Slave Data                                     |  |  |  |  |
| 19                              | Cable<br>Detect | Allows master to detect the presence of a slave device.            | Ground (0VD)                                                    |  |  |  |  |
| 2, 3, 5, 6, 8,<br>9, 11, 12, 17 | GND             | Ground (0VD)                                                       |                                                                 |  |  |  |  |
| 13, 14, 18                      | NC              | Not Connected                                                      |                                                                 |  |  |  |  |

#### Please be sure to connect the SYNC loopback cable.

#### 4.1.7 Fans

Fan outlets help keep ACQ1014 cool, drawing air across the modules from front to back. Do not cover the fan outlets.

## 4.1.8 Chassis Grounding Point G

Connect chassis ground with a thick copper cable to local chassis ground. This is essential for the input transient suppression to be effective.

## 5 Analog Characteristics.

| Parameter   | Value    | Comment                                                                |
|-------------|----------|------------------------------------------------------------------------|
| Channels    | 16       | Simultaneous                                                           |
| Max SR      | 80MHz    | Maximum rate to memory, 50MHz.                                         |
|             |          | Use 80MHz clock with /2 decimating filter to stream to DRAM at 40MSPS. |
| Resolution  | 14 bit   |                                                                        |
| Input Range | +/-2.5V  | Single Ended                                                           |
| Impedance   | 100K/50R | Soft switched termination                                              |
| Gain        | 012dB    |                                                                        |
| Filtering   | FIR      | 24 tap filter in ADC. Additional filters available in FPGA.            |

## 6 Mounting Options

ACQ1014 is a standard 19" wide rack, with 3 point mounting points as shown. The rack is supplied complete with mounting brackets.

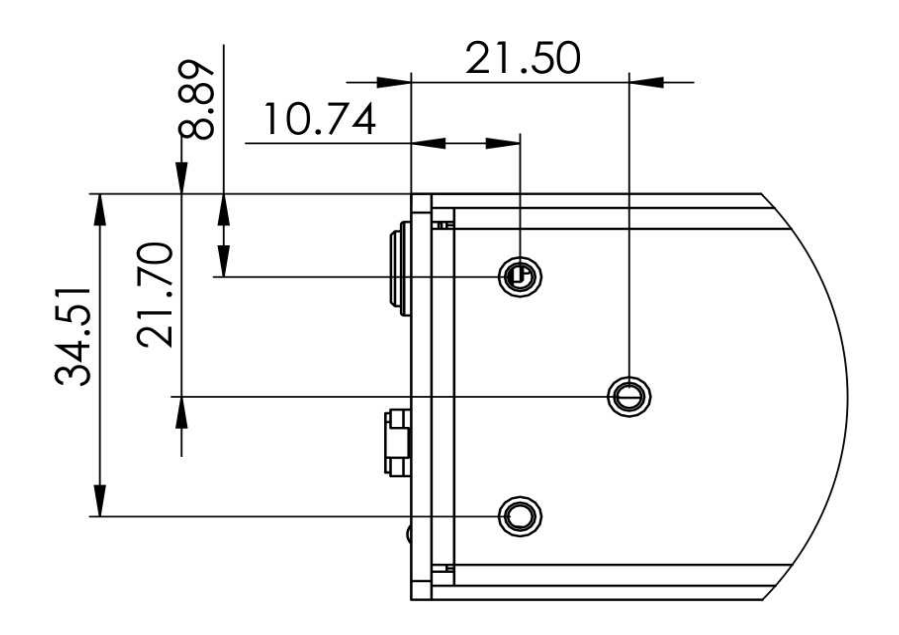

Drawing 3: Mounting Points for Rack Case

## 7 Quickstart

- 1. Store the default root login credentials shipped with the box for future reference.
- 2. Mount chassis with clear airflow front to back
- 3. For setup, connect USB consoles (only needed if IP address not known)
- 4. Connect 2 x Ethernet RJ45 cables to a 1000T switch on the site Ethernet.
- 5. Connect DC12V and power of at wall jack.
- 6. If the consoles are connected, this will provide a commentary on the boot process (60s).
- 7. The units are set to acquire their ip-address using DHCP. Assuming that the user has access to the DHCP server, it's easy to arrange for the ACQ to get an ip-address and for the user to know what it is. Failing that, there is a fallback address: 192.168.0.serial-number.
- 8. To set a static ip-address, log in on the console and set as per 4GUG.
- 9. From a computer on the same subnet, check that you can see the embedded web pages at port 80, and that you can connect to the box using ssh.
- 10. To control the box using the D-TACQ GUI, install cs-studio, add our OPI project and connect. Press STREAM and view live data on trigger (external or, select soft trigger).
- 11. A production system may use the GUI, or it may be entirely scripted, or a mix of both. User's choice.

## 7.1 GUI Setup

cs-studio is based on the eclipse environment. This allows a flexible interface, with predefined opi screens dockable N,S,E,W.

- Project: contains the OPI (Operator Interface) screens, use as read-only code
- Workspace: contains site specific setup, including choice of UUT and OPI layout.
- UUT: Unit Under Test, the ACQ digitizer appliance(s)

On a site with one UUT, there will be One Project, One Workspace, One UUT

On a site with many UUT's, there's still only one Project, but it may be convenient to run multiple GUI's, each with its own Workspace, UUT and settings.

Ideally, D-TACQ will supply both the Project and a pre-configured Workspace with a suitable layout. The layouts below assume this. If the workspace is not available, it's easy enough for a user to configure his own layout by launching OPI's from the "launcher", then dragging and docking to get the desired layout. This is very quick with practise. Please see "Starting the UI from Scratch".

### 7.2 Initial View, Launcher Only

- ACQ1014 Launcher is provided for use with ACQ1014, two UUT's
- It's pre-programmed with UUTLEFT and UUTRIGHT, ID's for left and right digitizers.

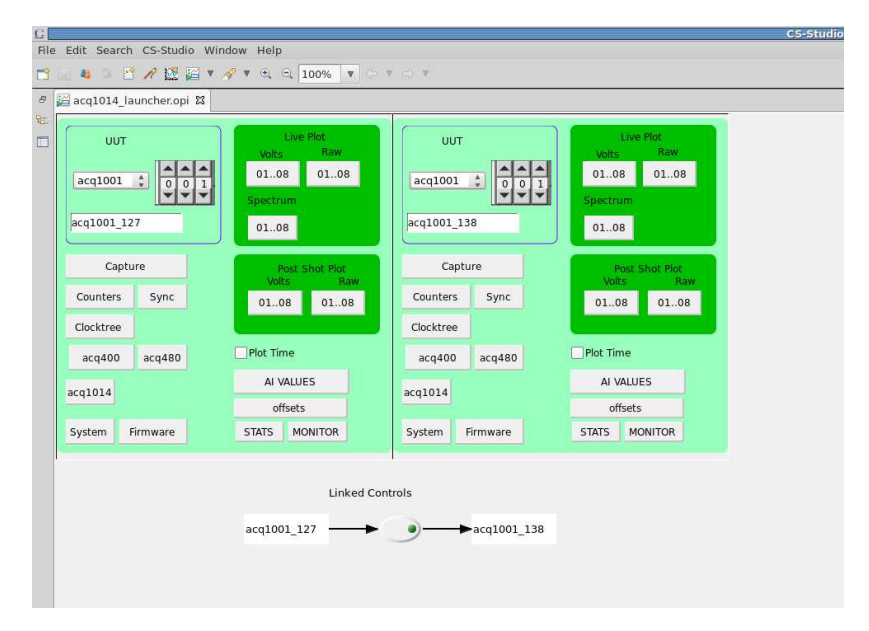

#### 7.2.1 Linked controls are recommended.

Press the "Linked Controls" button.

Linked controls means that setting a control on UUTLEFT is mirrored to UUTRIGHT. This saves time and avoids errors. However, if it's required to make different settings, uncheck to break the link.

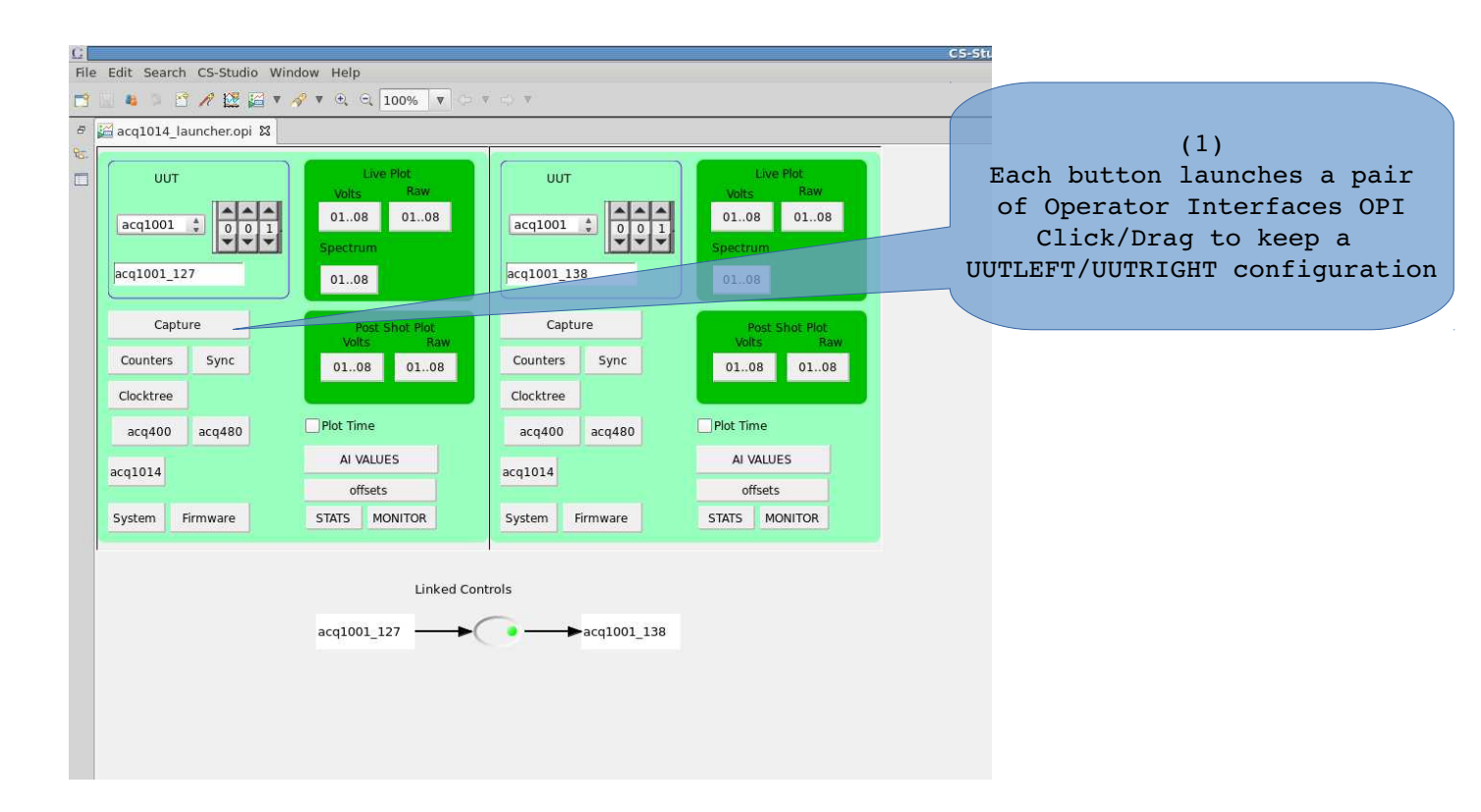

#### 7.2.2 Launch OPI's as required

Pressing a single OPI launch button, will launch two OPI screens, one for UUTLEFT and one for UUTRIGHT. The screens appear in a tabbed manner, drag to split Left and Right on screen. Start with the CAPTURE screen:

- press CAPTURE, drag the UUTRIGHT opi to dock at the right hand side.
- select SITE=1 and press ACQ480, dock to lower edge of the screen.

#### Example: Run a Transient: Before

| File Edit Search CS-Studio Window Help             |                                                   |
|----------------------------------------------------|---------------------------------------------------|
|                                                    | 🖹 👔 (¿ CS-Studio                                  |
| 6                                                  |                                                   |
| Sea acq1014_launcher.opi ga acq1014_capture.opi gg | Barcint Cheam State                               |
| Capture acq1001_127 Transient Control              | Capture acq1001_138 Transient Control             |
| SHOT PRE POST OSAM OUTPUT SOFT_TRG Default POST    | SHOT PRE POST OSAM OUTPUT SOFT_TRG Default POST   |
| 0 0 0 0 1 0 Default PRE/POST                       | 0 🔹 0 🔹 1 🔹 1 🖶 Default PRE/POST                  |
| DLE 0 0 TOTAL: 0 Post 0 -1                         |                                                   |
| REPEAT                                             | REPEAT                                            |
| 0 🛨 setMode 🛛 ARM STOP                             | 0 😫 setMode ARM STOP                              |
|                                                    |                                                   |
|                                                    |                                                   |
| IKG enable 0/ rising                               | IKG enable a/ Ising                               |
| EVENTO disable d0 falling Find Event 0 IDLE 0 0    | EVENTO disable d0 falling Find Event 0 IDLE 0 0   |
| EVENT1 disable d0 falling                          | EVENT1 disable d0 falling                         |
|                                                    |                                                   |
| RGM OFF d0 falling roundleave 2                    | RGM OFF d0 falling                                |
|                                                    |                                                   |
| acq1001_127 ACQ1014 CLK TRG selection              | acq1001_138 ACQ1014 CLK TRG selection             |
| FS FIN                                             | FS FIN                                            |
| CLK INT EXT 50.000.000 25.000.000 DEFAULT Set      | CLK INT EXT 50.000.000 🖨 25.000.000 🖨 DEFAULT Set |
| int 50000000 Hz 25000000 Hz Actual                 | int 50000000 Hz 25000000 Hz Actual                |
| TRG ext2 INTERNAL SOFT TRIGGER                     | TRG ext2                                          |
|                                                    |                                                   |
| 🚰 acq480.opi 🕱                                     | ے ا                                               |
|                                                    | ACO490EMC 2021011 1381                            |
|                                                    |                                                   |
| CH INVERT GAIN HP FILTER LFNS 50R FIR              | CH INVERT GAIN HP FILTER LENS 50R FIR             |
| ALL DISABLE                                        | ALL DISABLE                                       |
|                                                    |                                                   |
| 01 OFF OFF OFF Jitter Cleaner                      | 01 OFF OFF OFF Jitter Cleaner                     |
|                                                    |                                                   |
| 02 OFF OFF OFF                                     | 02 OFF 0 dB OFF 0FF                               |
|                                                    | pgm                                               |
|                                                    |                                                   |
|                                                    | (2)                                               |
|                                                    |                                                   |

(2) Jitter Cleaner starts in FAULT but acquires lock, then the shot runs \_ = ×

#### Example: Run a Transient: After

| G                                                  | CS-Studio                                       |
|----------------------------------------------------|-------------------------------------------------|
| File Edit Search CS-Studio Window Help             |                                                 |
| 📸 🗟 🎘 🔛 🞢 💹 🖾 🔻 🔗 🖲 🔍 100% 🔻 🖓 🔻 🖓                 | E C2 C5-Studio                                  |
| 6                                                  |                                                 |
| 🗞 🚰 acq1014_launcher.opi 🛛 🚝 acq1014_capture.opi 🕱 | 🚰 acq1014_capture.opi 🕅                         |
| Transient Stream Stats                             | Transient Stream Stats                          |
| Capture acq1001 127 Transient Control              | Capture acg1001 138 Transient Control           |
| SHOT PRE POST OSAM ONTPUT SOFT TRG Default POST    | SHOT PRE POST OSAM OUTPUT SOFT TRG Default POST |
|                                                    |                                                 |
|                                                    |                                                 |
| IDLE 0 100000 TOTAL: 1310720 Post 0 -1             | IDLE 0 100000 TOTAL: 1310720 Post 0 -1          |
|                                                    | REPEAI                                          |
|                                                    |                                                 |
|                                                    |                                                 |
| TRG enable d0 rising                               | TRG(3)                                          |
| EVENTO disable d0 falling Find Event 0 IDLE 0 0    | Shot Count has incremented                      |
| EVENT1 disable d0 failing                          |                                                 |
| PTM TPANGLEN                                       | We have 100000 samples each UUT                 |
| RGM OFF d0 falling HUM_HUMULLIN 2                  | RGM OFF d0 falling HUMP_HOUSELY 2 2             |
| acg1001 127 ACO1014 CLK TRG selection              | acg1001 138 ACO1014 CLK TRG selection           |
|                                                    |                                                 |
|                                                    |                                                 |
| CLK INT EXT 50,000,000 T 25,000,000 EFAULT Set     | CLK EXT 50,000,000 - 25,000,000 - DEFAULT Set   |
| int 50000000 Hz 25000000 Hz Actual                 | int 5000000 Hz 2500000 Hz Actual                |
| TRG INTERNAL SOFT TRIGGER                          | TRG int                                         |
| (2)                                                |                                                 |
| acq480.opi 🕱                                       | acq480.opi 13 (4)                               |
| ACO480FMC acq1001 127:1                            | ected Green indicator Good Clock on module      |
|                                                    | Green marcacor. Good Crock on modure            |
| CH INVERT GAIN HP FILTER LFNS 50R FIR              | CH INVERT GAIN HP FILTER LENS 50R FIR           |
| ALL DISABLE                                        | ALL • DISABLE                                   |
|                                                    |                                                 |
|                                                    |                                                 |
| 02 OFF 0 d8 OFF 0FF                                |                                                 |
|                                                    | pgm                                             |
|                                                    | F3                                              |

#### 7.3 Quickstart GUI : Transient Capture

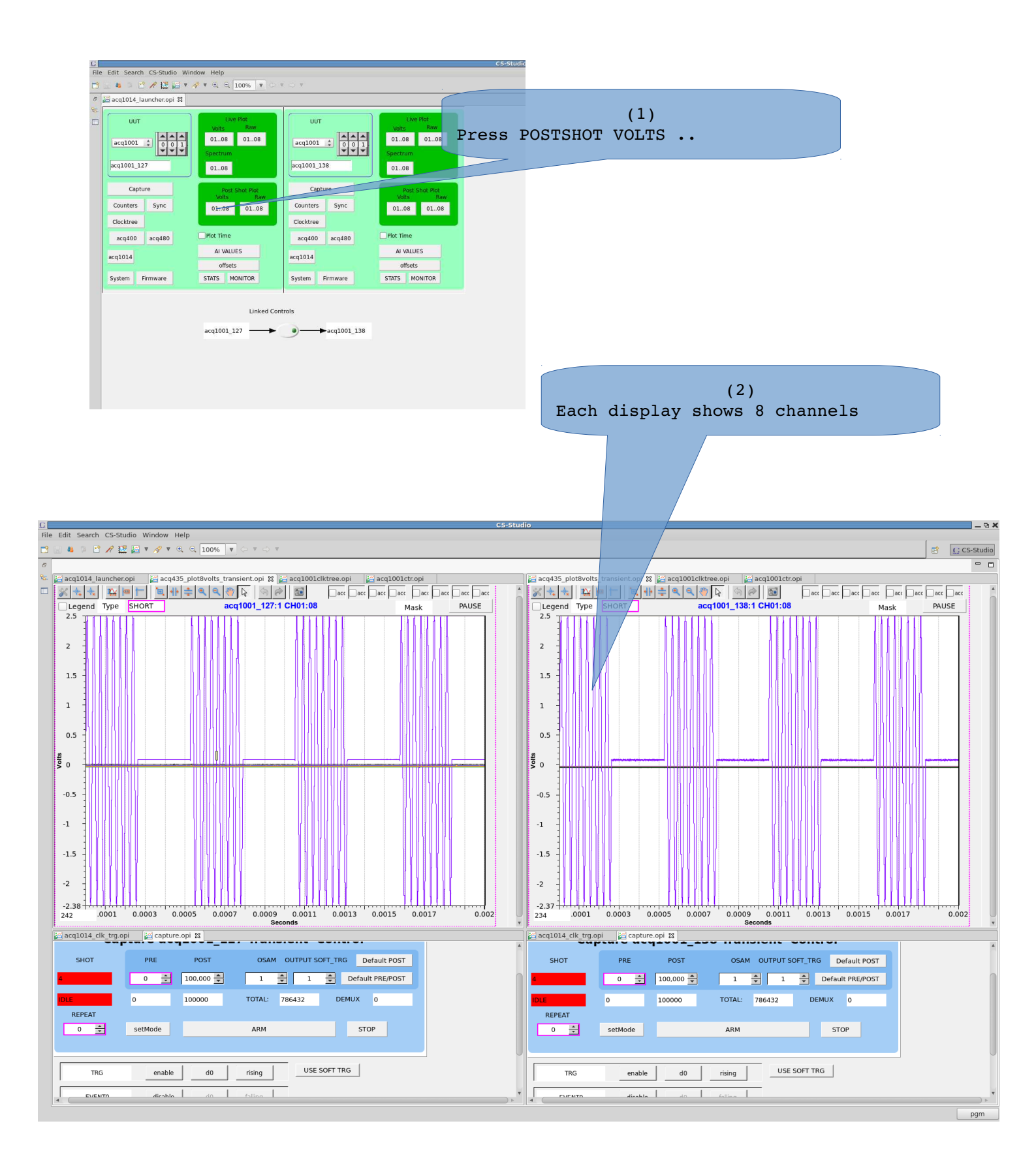

## 7.4 Quickstart Streaming Plot

#### Unsynchronized snapshot plot.

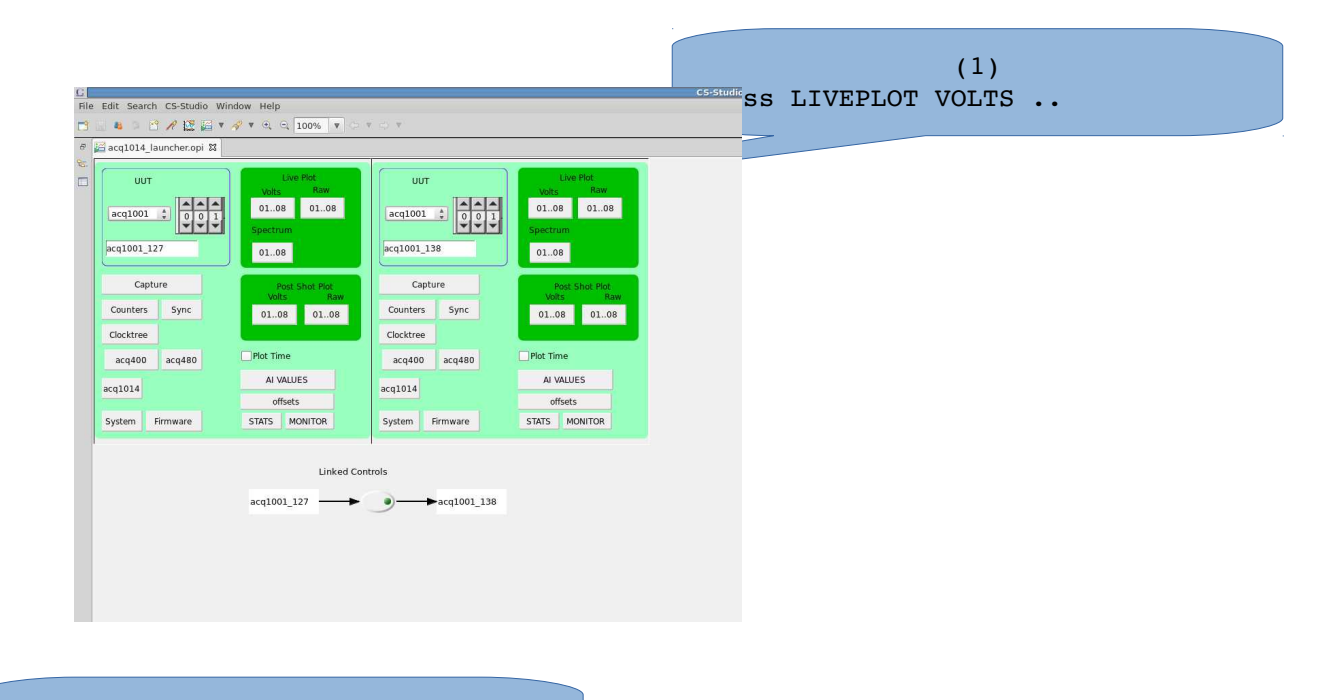

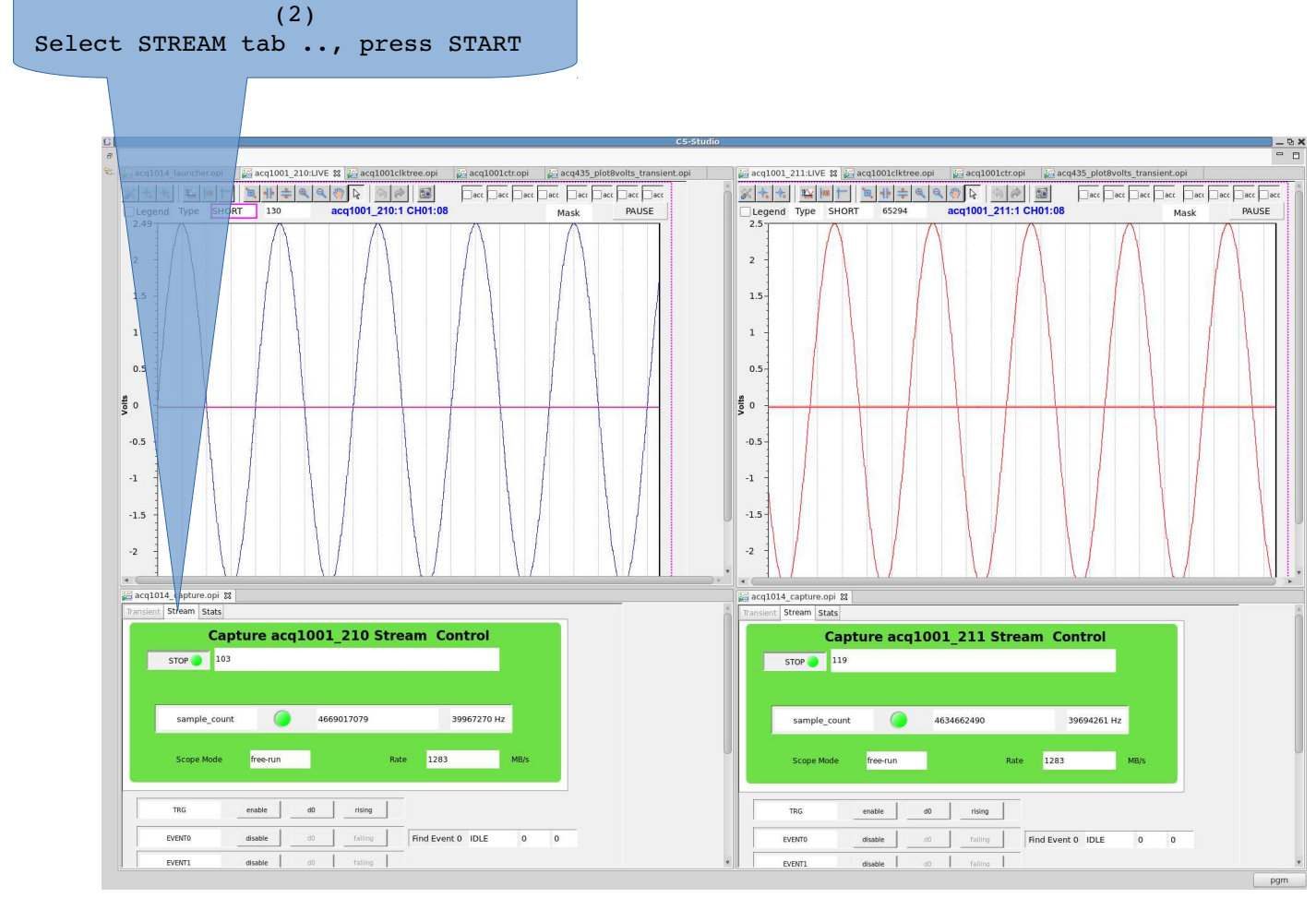

## 7.5 Quickstart GUI Streaming Capture (Live Scope)

#### AVAILABLE 1D ONLY (50MSPS MAX)

- Enable Event0, using input trigger signal, select Rising|Falling
- Press START, display shows a repeating update, synchonized with the trigger.
- A delay cursor allows continuously variable delay
- Event Rising|Falling may be changed in-shot

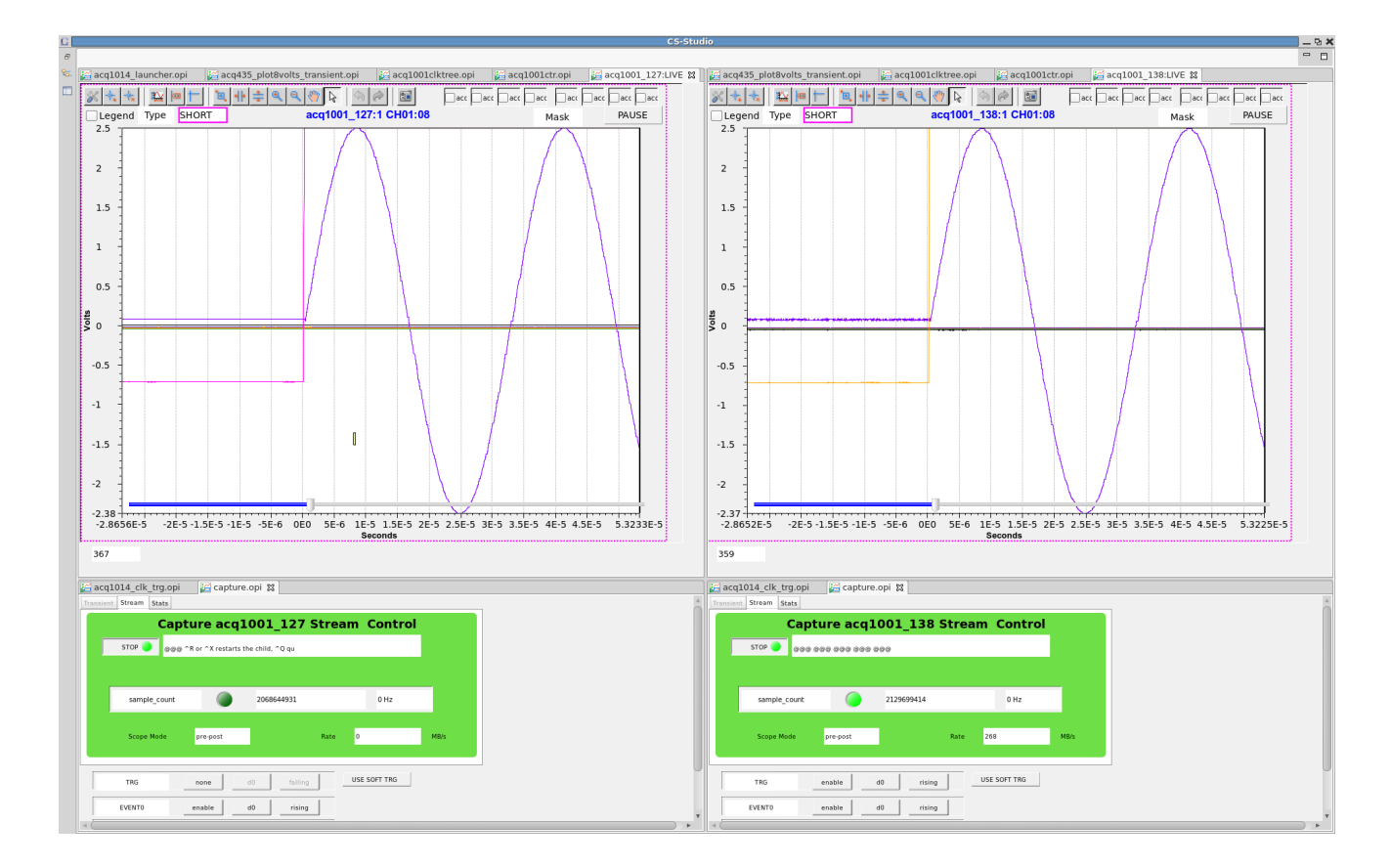

## 7.6 Select Internal Clock

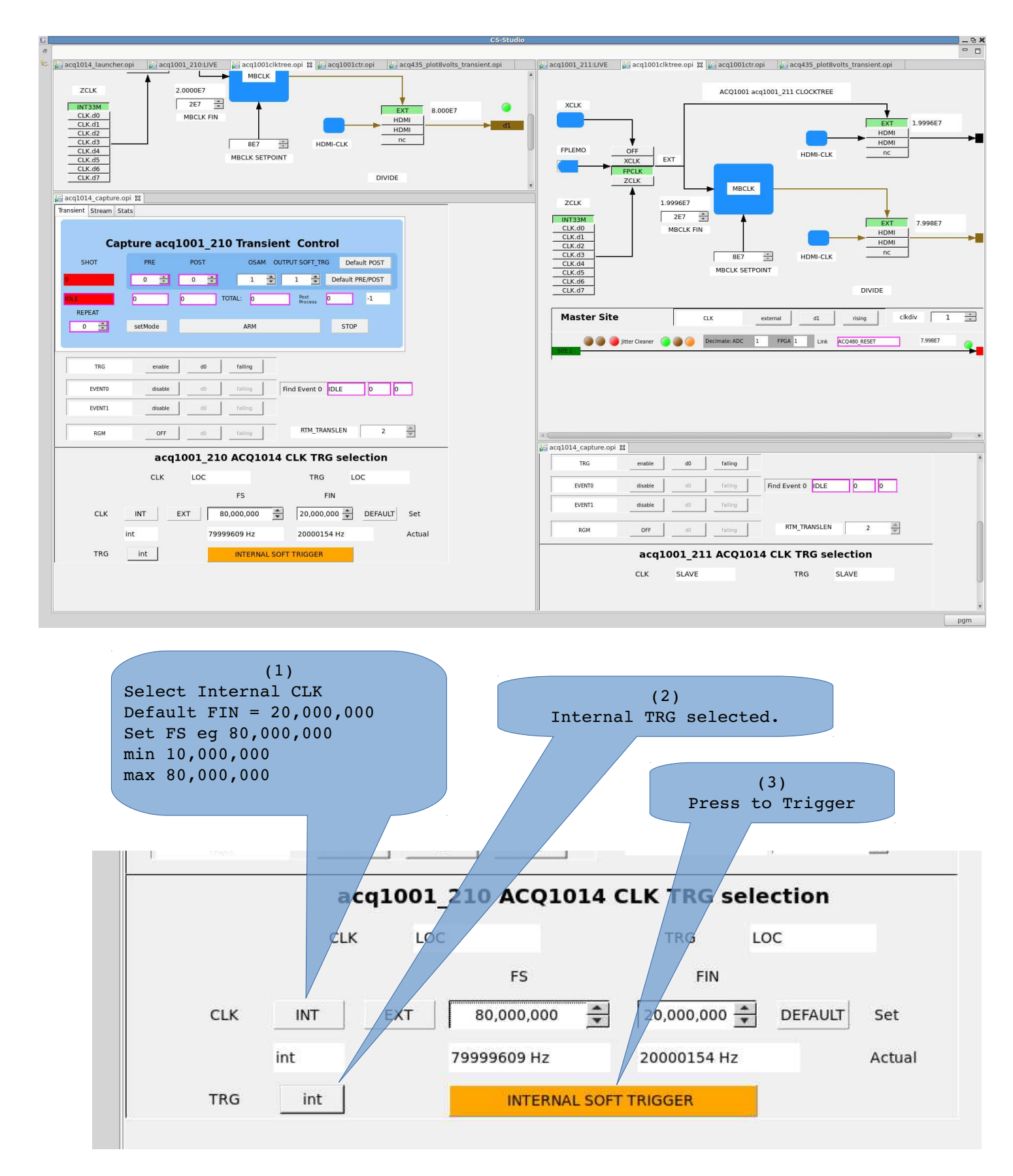

## 7.7 External Clock

| C C5-Studio                                                                                                    | - 0 X<br>- 0                                                                                                    |
|----------------------------------------------------------------------------------------------------|----------------------------------------------------------------------------------------------------|
| 🐮 🚰 acq1014_launcher.opi 🕼 acq1001_210.11VE 🚔 acq1001Clktree opi 😫 🚔 acq1001Cltropi 👹 acq1001ctropi Lagacq435_plot8volts_transient.opi                                                                                                    | 🚰 acq1001_211:LIVE 🛛 🚔 acq1001ciktree.opi 🕱 🚰 acq1001ctr.opi 🔤 acq435_plot8volts_transient.opi                                                                                                    |
| ZCLK         2.000166           ZK40         ZE6           CLK.40         MBCLK FIN           CLK.41         BE7           CLK.45         MBCLK SETPOINT           CLK.46         DIVIDE                                                                                                    | ACQ1001 acq1001_211 CLOCKTREE<br>EXCLK EXT FPLEMO OFF EXT FPLEMO OFF FPLEMO FPLEMO FPLEM |
| Carlo14_capture.opi 82 Transient Stream Stats                                                                                                    | ZCLK 1.9992E6                                                                                                    |
| Capture acq1001_210 Transient Control         SHOT       POST       OSAM OUTPUT SOFT_TING       Default POST         SHOT       OSAM OUTPUT SOFT_TING       Default POST         Default POST       Default POST         REFEAT       O       O       O         SetMode       ABM       STOP                                                                                                    | Image: State State                     |
| TRG enable d0 failing                                                                                                    |                                                                                                    |
| EVBRTO     diable     diable     failing       EVBRTO     diable     diable     failing       BGH     OFF     diable     failing                                                                                                    | *                                                                                                    |
| acq1001_210 ACQ1014 CLK TRG selection                                                                                                    | Za cq1014_capture.op 18<br>Transient Stream Stats                                                                                                    |
| CLK         EXT_FP         TRG         LOC           FS         FIN         FIN         EXT_FP         EXT_FP< | Capture acq1001_211 Transient Control       SHOT     PRE     POST     OSAM OUTPUT SOFT_TRG     Default POST       0     1     1     0     1     0     Default PRE       0     1     1     0     0     Default PRE       REPEAT     0     0     TOTAL:     0     0     -1                                                                                                    |
|                                                                                                    |                                                                                                    |
|                                                                                                    | ggm                                                                                                    |
| (1)<br>Select External CLK<br>Set FIN = 2,000,000 recommended<br>min 1,000,000 (FS=40,000,000 max)<br>max 10,000000<br>Set FS eg 80,000,000<br>min 10,000,000<br>max 80,000,000                                                                                                    |                                                                                                    |
| acq1001_210 ACQ                                                                                                    | 1014 CLK TRG selection                                                                                                    |
| CLK EXT_FP                                                                                                    | TRG LOC                                                                                                    |
| FS                                                                                                    | FIN                                                                                                    |
| CLK INT EXT 80,000,00                                                                                                    | 00 🔹 2,000,000 🔹 DEFAULT Set                                                                                                    |
| ext 79998421 H                                                                                                    | z 2000090 Hz Actual                                                                                                    |
| TRG int INTE                                                                                                    | RNAL SOFT TRIGGER                                                                                                    |
|                                                                                                    |                                                                                                    |
|                                                                                                    |                                                                                                    |

## 8 Scripted Control

Anything that can be controlled from the UI can be controlled from a script, either local or remote.

## 8.1 ACQ1014 Unique commands

It's important to note that ACQ1014 is really 2 x ACQ1001 units, ie two discrete embedded systems, however, they can be configured to work in synchonization. The commands below are intended to be run identically on each unit.

| Scriptable (boot                           | time commands)                                                                             |
|--------------------------------------------|--------------------------------------------------------------------------------------------|
| acq1014+acq480.init SAMPLE-RATE            | boot time initialization                                                                   |
| The commands below are presented on port 4 | 1220 for ease of remote control.                                                           |
| acq1014_is_master                          | outputs 1 if master sync loopback cable is connected to this unit.                         |
| acq1014_select_clk_src {int ext} {SR} [CR] | configure clocking:                                                                        |
|                                            | int: internal (Rear Panel) clock                                                           |
|                                            | ext: external (Front Panel) clock                                                          |
|                                            | (SOLO box only – all SLAVE boxes are clocked from Rear Panel, and hence use the int clock) |
|                                            | SR: Sample Rate in Hz                                                                      |
|                                            | CR: [external] clock rate in Hz if known.                                                  |
| acq1014_select_trg_src {int ext ext2}      | configure triggers                                                                         |
|                                            | Master Box:                                                                                |
|                                            | int:soft trigger                                                                           |
|                                            | ext: Front Panel trigger                                                                   |
|                                            | ext2: Front Panel trigger, TRG2 if slave 8 channels                                        |
|                                            | Slave Box : must be int.                                                                   |
|                                            |                                                                                            |

## 9 Remote scripting control with python

https://github.com/petermilne/acq400\_hapi https://github.com/petermilne/acq400\_hapi\_tests

- acq1014\_configure\_transient.py
- acq1014\_caploop.py

## 10 Offload Transient Data

#### **10.1 Host-Pull from Transient Data Service**

Post-shot channelized data is available from sockets 53001..53008 / TCP. Simply connect to the socket and read until done.

#### 10.1.1 Minimal scripted Linux Host-Pull example

Above script fetches data to 8 binary files-per-channel. Takes 9s for 25MSamples.

Minimum time is limited by the 1s idle time out on the general purpose NC. A customized client would avoid this.

Easy to plot the data using kst2. Needs this format file.

| [pgm@ | hoy4 | ACQ10 | 14_TEST]\$ | cat | format |  |  |  |  |
|-------|------|-------|------------|-----|--------|--|--|--|--|
| CH01  | RAW  | S     | 1          |     |        |  |  |  |  |
| CH02  | RAW  | S     | 1          |     |        |  |  |  |  |
| СНОЗ  | RAW  | S     | 1          |     |        |  |  |  |  |
| CH04  | RAW  | S     | 1          |     |        |  |  |  |  |
| CH05  | RAW  | S     | 1          |     |        |  |  |  |  |
| CH06  | RAW  | S     | 1          |     |        |  |  |  |  |
| CH07  | RAW  | S     | 1          |     |        |  |  |  |  |
| CH08  | RAW  | S     | 1          |     |        |  |  |  |  |

## 10.2 Target-Push

- EPICS waveform records .. good to maybe 100k Points
- MDSplus Thin Client mdsPutCh push to MDSplus tree with calibration and time.
- FTP Client push raw data to remote FTP server
- Samba Client. push raw data to remote Windows file share.

#### 10.2.1 Target-Push direct to MDSplus

Automated post shot upload.

- Create canonical MDSplus tree.
- Enable package 70-mdsshell
- Upload scripts:

```
cat /mnt/local/mdsshell.sh
MDSHOST=mds-server-hostname
cat /mnt/local/postshot
#!/bin/sh
[ -e /mnt/local/sysconfig/mdsshell.sh ] && source
/mnt/local/sysconfig/mdsshell.sh
if [ "x$MDSHOST" = "x" ]; then
     logger -t postshot MDSHOST not defined
     exit 1
fi
HN=$(hostname)
sn=${HN#* }
model=${HN#acq*}
typ= {model:0:1}
TN=a { typ } $ { sn }
mdsConnect $MDSHOST
mdsOpen $TN
mdsPutCh -b 1 --field AI.CH%02d --expr %calsig :
mdsClose
mdsValue setEvent\(\'${TN}_99\',42ub\)
mdsDisconnect
```

## **11 Clock and Sync Options**

## 11.1 Single box:

Always connect the clock loopback from MSO to SSI.

Optionally connect your external clock to the front panel CLK input.

Optionally connect the primary trigger TRG

For 2 x 8 channel operation, connect the secondary trigger TRG2.

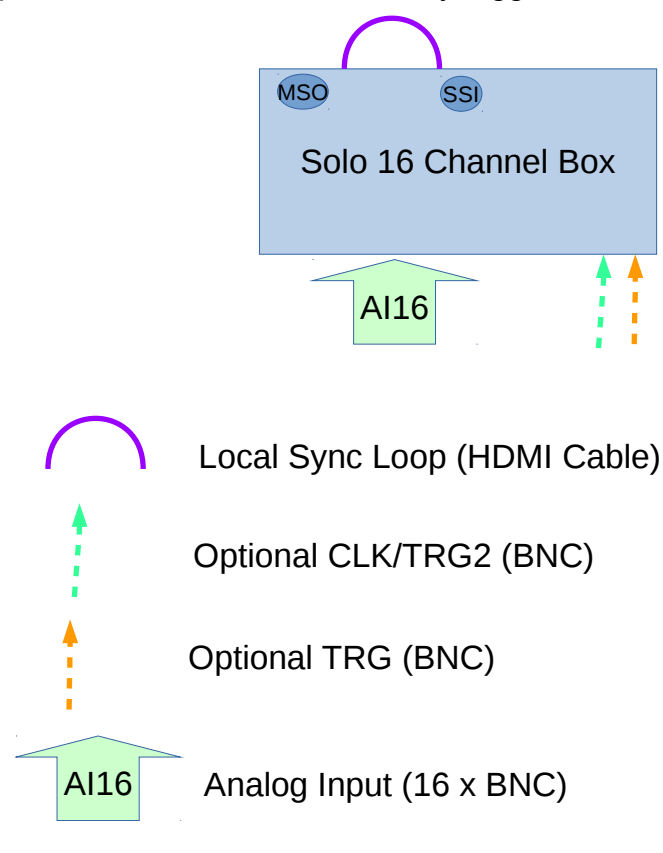

Drawing 4: : Single Box sync, plan view

#### 11.2 Multiple box:

Designate one box as the master, and connect as above.

On each slave box, connect an HDMI cable from SYNC OUT in the middle of the master box rear panel to SYNC IN on the slave box. Each slave box will experience a single gate delay or less than 10nsec delay; this is not visible in the sampling system.

#### ACQ1014B-16-BNC Installation and User Guide

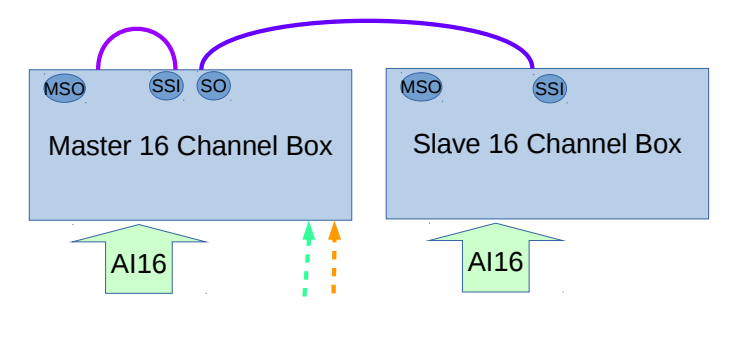

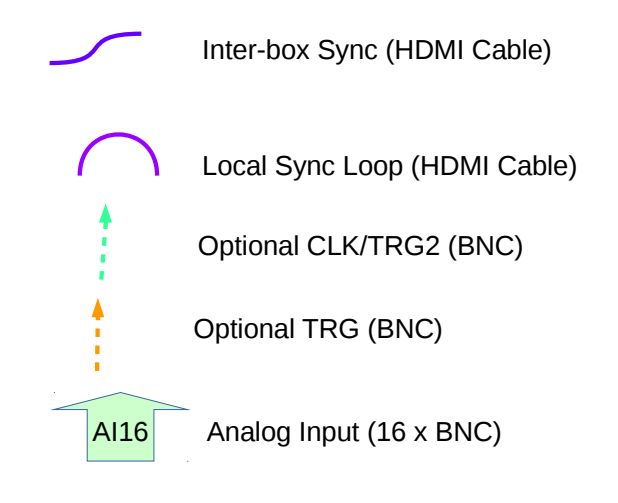

Drawing 5: : Two Box sync, plan view

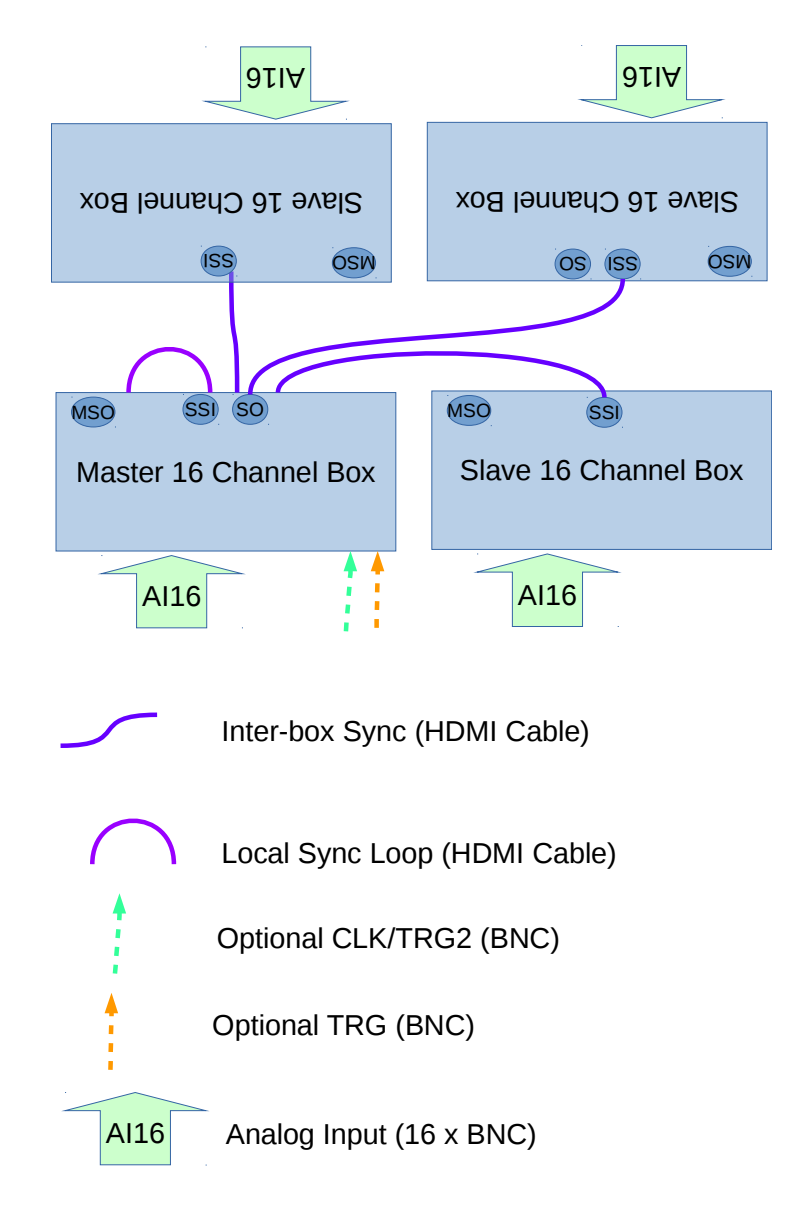

Drawing 6: : Three/Four Box sync, plan view (\*Rev B only)

## 11.3 Unlimited fanout with CLK-TRG-STAR accessory.

While it's possible to daisy-chain additional slave boxes, we don't recommend this as the gate delays will add up. D-TACQ provides a clock distribution box for this purpose.

CLK-TRG-STAR provides 1:4 fan out from a master clock, allowing 4 x 64 channels sampling with maximum 1 gate delay variation.

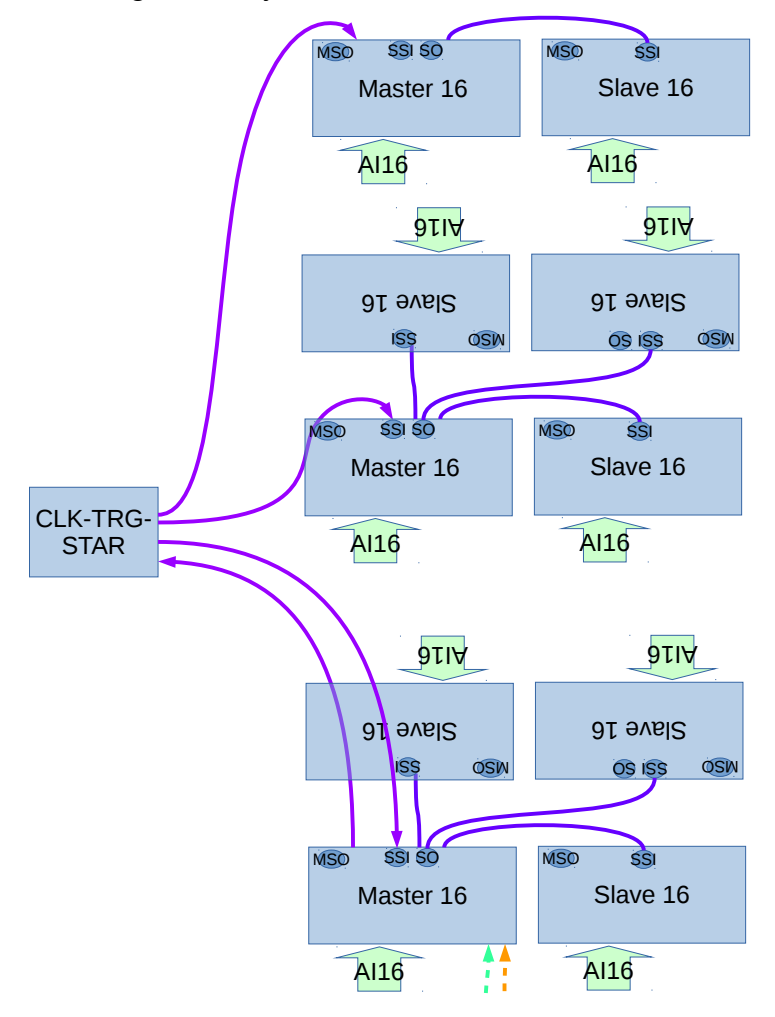

Drawing 7: : Multiple box sync, using CLK-TRG-STAR

## 11.4 Internal Signal Routing.

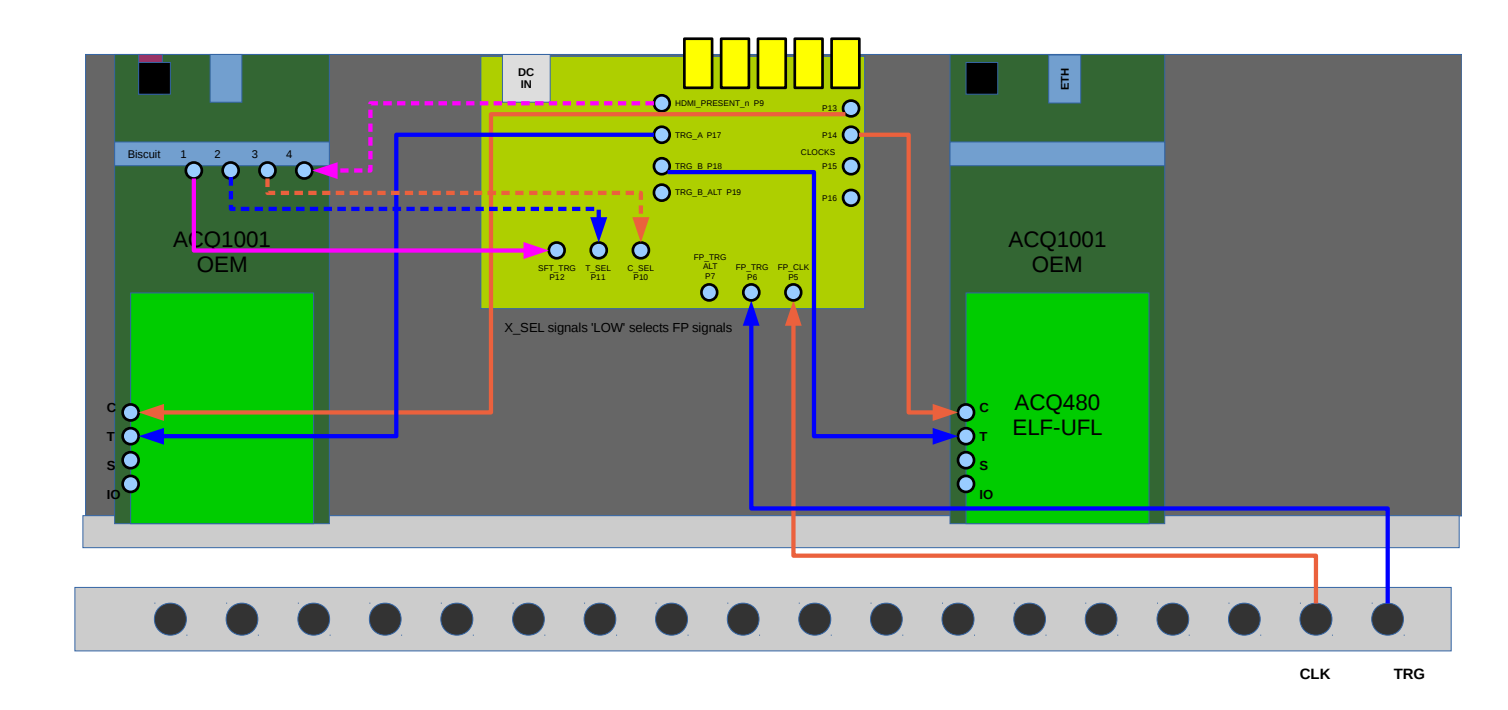

NEW-ACQ1014

## 12 Appendix: starting the UI from scratch.

- Download cs-studio binary eg from : <u>https://ics-web.sns.ornl.gov/css/products.html</u> <u>https://ics-web.sns.ornl.gov/css/updates/apps/basic-epics-4.1.1-</u> <u>win32.win32.x86\_64.zip</u> <u>https://ics-web.sns.ornl.gov/css/updates/apps/basic-epics-4.1.1-linux.gtk.x86\_64.zip</u> <u>https://ics-web.sns.ornl.gov/css/updates/apps/basic-epics-4.1.1-linux.gtk.x86\_64.zip</u> <u>https://ics-web.sns.ornl.gov/css/updates/apps/basic-epics-4.1.1-linux.gtk.x86\_64.zip</u> <u>https://ics-web.sns.ornl.gov/css/updates/apps/basic-epics-4.1.1-linux.gtk.x86\_64.zip</u>
   <u>https://ics-web.sns.ornl.gov/css/updates/apps/basic-epics-4.1.1-linux.gtk.x86\_64.zip</u>
   <u>https://ics-web.sns.ornl.gov/css/updates/apps/basic-epics-4.1.1-linux.gtk.x86\_64.zip</u>
   <u>https://ics-web.sns.ornl.gov/css/updates/apps/basic-epics-4.1.1-linux.gtk.x86\_64.zip</u>
   <u>https://ics-web.sns.ornl.gov/css/updates/apps/basic-epics-4.1.1-linux.gtk.x86\_64.zip</u>
   <u>https://ics-web.sns.ornl.gov/css/updates/apps/basic-epics-4.1.1-linux.gtk.x86\_64.zip</u>
   <u>https://ics-web.sns.ornl.gov/css/updates/apps/basic-epics-4.1.1-linux.gtk.x86\_64.zip</u>
   <u>https://ics-web.sns.ornl.gov/css/updates/apps/basic-epics-4.1.1-linux.gtk.x86\_64.zip</u>
   <u>https://ics-web.sns.ornl.gov/css/updates/apps/basic-epics-4.1.1-linux.gtk.x86\_64.zip</u>
   <u>https://ics-web.sns.ornl.gov/css/updates/apps/basic-epics-4.1.1-</u>
   <u>https://ics-web.sns.ornl.gov/css/updates/apps/basic-epics-4.1.1-</u>
   <u>https://ics-web.sns.ornl.gov/css/updates/apps/basic-epics-4.1.1-</u>
   <u>https://ics-web.sns.ornl.gov/css/updates/apps/basic-epics-4.1.1-</u>
   <u>https://ics-web.sns.ornl.gov/css/updates/apps/basic-epics-4.1.1-</u>
   <u>https://ics-web.sns.ornl.gov/css/updates/apps/basic-epics-4.1.1-</u>
   <u>https://ics-web.sns.ornl.gov/css/updates/apps/basic-epics-4.1.1-</u>
   <u>https://ics-web.sns.ornl.gov/css/updates/apps/basic-epics-4.1.1-</u>
   <u>https://ics-web.sns.ornl.gov/css/updates/apps/basic-epics-4.1.1-</u>
   <u></u>
- 2. Download D-TACQ OPI set <u>https://github.com/petermilne/ACQ400CSS/</u> Store data at PROJECTS/ACQ400/OPI
- Run cs-studio, create new workspace Press "Workbench"

From Navigator:

Right Click, New Project, General, Project, Next> Uncheck Use default location Browse to PROJECTS/ACQ400/OPI/ACQ400 [OK] Project Name : type ACQ400 [FINISH]

4. Specifically for ACQ1014

Edit | Preferences | CSS Applications | Display | BOY |

Top OPI's : delete all, enter acq1014\_launcher.opi

[APPLY]

Opi Runtime

Macros ADD:

UUTLEFT <uutleftname eg acq1001\_112>

UUTRIGHT <uutrightname eg acq1001\_113>

[APPLY] [OK]

File | Restart cs-studio

From Navigator, double click ACQ1014\_launcher.opi. Check that UUT left and right names are correctly set.

## 13 Changelog

| Date     | Rev | Section | Changes                                 |
|----------|-----|---------|-----------------------------------------|
| 20161109 | 2   | 8.2,8.3 | matched and independent central control |
|          |     |         |                                         |
|          |     |         |                                         |
|          |     |         |                                         |
|          |     |         |                                         |
|          |     |         |                                         |
|          |     |         |                                         |
|          |     |         |                                         |
|          |     |         |                                         |
|          |     |         |                                         |
|          |     |         |                                         |
|          |     |         |                                         |
|          |     |         |                                         |
|          |     |         |                                         |